# MEVCUT HESAP İLE GİRİŞ

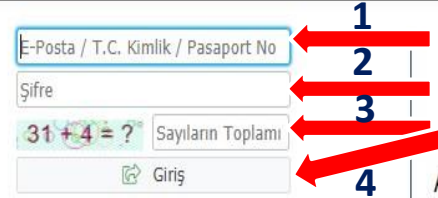

Yeni bir hesap oluştur Sifremi Unuttum

Sorun Bildir

1- Adayın E-Posta / T.C.Kimlik / Pasaport No herhangi birisi girilir.

- 2- Belirlenen şifre girilir.
- 3- Sayıların Toplamı girilir.
- 4- Giriş butonuna basılır.

Adaylar Yeni Bir Kullanıcı Oluştururken Kimlik Seri Numaralarını Doğru Girmelidirler. Aksi Takdirde Başvurular Yapılamaz.

Yeni Bir Kullanıcı Hesabı Oluştururken Kimlik Seri Numarasını Yanlış Giren Adaylar, E posta Hatalı Butonu Tıklanarak "E Posta Tanımlı Hesabımı Sil" İşlemi Yapılacak ve Tekrar Yeni Bir Kullanıcı Olarak Sisteme Girilecektir.

## ONLINE KAYIT

|                          |   | 🗮 Enstitü Başvuru | Sistemi |         |                      |                              | 谷              | [→    |
|--------------------------|---|-------------------|---------|---------|----------------------|------------------------------|----------------|-------|
|                          |   |                   |         |         |                      |                              |                |       |
| -<br>                    |   | Tercih Sırası     | Fakülte | Program | Değerlendirme Durumu | Kayıt Başlangıç-Bitiş Tarihi |                |       |
| 😑 Başvurular             | ^ | 1.Tercih          |         |         | 1.Asıl Yerleşti      |                              | 🖙 Online Kayıt | Yap 🕕 |
| 🗆 Yayımlanan İlanlar     |   | 4                 |         | -       |                      |                              |                |       |
| Başvurularım             |   |                   |         | <br>    | <br>                 |                              |                |       |
| 🗠 Sonuçlar               | ~ |                   |         |         |                      |                              |                |       |
| 🗖 Başvuru Sonuçları      |   |                   |         |         |                      |                              |                |       |
| 🛛 Online Kayıt İşlemleri |   |                   |         |         |                      |                              |                |       |
| 📽 Profil                 | ~ |                   |         |         |                      |                              |                |       |
| 🗖 Kimlik Bilgileri       |   |                   |         |         |                      |                              |                |       |
| 🗖 İletişim Bilgileri     |   |                   |         |         |                      |                              |                |       |
| 🗖 Şifre Değiştir         |   |                   |         |         |                      |                              |                |       |
|                          | 1 |                   |         |         |                      |                              | 2              |       |
|                          |   |                   |         |         |                      |                              |                |       |

- 1- Online Kayıt İşlemleri butonuna basılır.
- 2- Online kayıt yap butonuna basılır.

# ONLİNE KAYIT

|                        |   | 🗮 Enstitü Başvuru | Sistemi  |                                                    |   | *                   | €> |
|------------------------|---|-------------------|----------|----------------------------------------------------|---|---------------------|----|
|                        |   | 2                 |          |                                                    |   | (°                  |    |
|                        |   | Tercih Sırası     | Fakülte  | Online Kayıt İşlemleri                             | × |                     |    |
| 层 Başvurular           | ~ | 1 Tercih          | , unance |                                                    |   | Conline Kavit Yar   |    |
| 🗆 Yayımlanan İlanlar   |   |                   |          |                                                    |   | Eg onince rayic ray |    |
| Başvurularım           |   |                   |          | ONAYI ANACAK METİN YER ALIR                        |   |                     |    |
| 🔁 Sonuçlar             | ~ |                   |          |                                                    |   |                     |    |
| Başvuru Sonuçları      |   |                   |          |                                                    |   |                     |    |
| Online Kayıt İşlemleri |   |                   |          |                                                    |   |                     |    |
| ୟିଞ୍ଚି Profil          | ^ |                   |          |                                                    |   |                     |    |
| 🗖 Kimlik Bilgileri     |   |                   |          |                                                    |   |                     |    |
| 🗖 İletişim Bilgileri   |   |                   |          |                                                    |   |                     |    |
| Şifre Değiştir         |   |                   |          |                                                    |   |                     |    |
|                        |   |                   |          |                                                    |   |                     |    |
|                        |   |                   |          |                                                    |   |                     |    |
|                        |   |                   |          |                                                    |   |                     |    |
|                        |   |                   |          |                                                    |   |                     |    |
|                        |   |                   |          |                                                    |   |                     |    |
|                        |   |                   |          | Kabul Ediyorum 🗌 Sayıların Toplamı 1872 🤤 🥐 Kaydet |   |                     |    |
|                        |   |                   |          |                                                    |   | ļ                   |    |
|                        |   |                   |          |                                                    |   |                     |    |
|                        |   |                   |          | Ekrana gelen Kesin Kayıt Taahhütnamesi onaylanır.  |   |                     |    |
|                        |   |                   |          | 1- Kabul Ediyorum kutucuğuna başılır               |   |                     |    |
|                        |   |                   |          |                                                    |   |                     |    |
|                        |   |                   |          | 2- Sayıların Toplami yazılır.                      |   |                     |    |
|                        |   |                   |          | 3- Kaydet butonuna basılır.                        |   |                     |    |
|                        |   |                   |          |                                                    |   |                     |    |

## ONLİNE KAYIT

|                                                                                                    |   | Enstitü Başvuru Sistemi           |                                    |                                        |                                 | * | (→ |
|----------------------------------------------------------------------------------------------------|---|-----------------------------------|------------------------------------|----------------------------------------|---------------------------------|---|----|
|                                                                                                    |   |                                   |                                    |                                        |                                 |   |    |
| 🛱 Başvurular                                                                                             | • | Tercih Sırası Fakülte 1.Tercih    | Program Det<br>Du                  | ığerlendirme<br>ırumu<br>Asıl Yerleşti | Kayıt Başlangıç-Bitiş<br>Tarihi |   |    |
| Başvurularım                                                                                             |   |                                   |                                    |                                        |                                 |   |    |
| <ul> <li>Sonuçlar</li> <li>Başvuru Sonuçları</li> <li>Online Kayıt İşlemleri</li> </ul>                  | ^ | Online Kayıt Başarıyla Tamamlandı |                                    |                                        |                                 |   |    |
| <ul> <li>Profil</li> <li>Kimlik Bilgileri</li> <li>İletişim Bilgileri</li> <li>Şifre Değiştir</li> </ul> | ~ |                                   | Conline Kayıt Başarıyla Tamamlandı |                                        |                                 |   |    |

• Online Kayıt işlemi tamamlanmıştır.

#### ONLİNE KAYIT

|                          |   | 📕 Enstitü Başvuru S | Sistemi                     |                                     |                                                                              |                         |                      |                              | *                | (>    |
|--------------------------|---|---------------------|-----------------------------|-------------------------------------|------------------------------------------------------------------------------|-------------------------|----------------------|------------------------------|------------------|-------|
|                          |   |                     |                             |                                     | ]                                                                            |                         |                      |                              |                  |       |
| <b>田</b> Rasyunular      |   | Tercih Sırası       | Fakülte                     |                                     | Program                                                                      |                         | Değerlendirme Durumu | Kayıt Başlangıç-Bitiş Tarihi |                  |       |
| Yayımlanan İlanlar       | Ŷ | 1.Tercih            |                             |                                     |                                                                              |                         | 2.Asil Yerleşti      |                              | Online Kayıt Yap | ) (i) |
| 🗆 Başvurularım           |   |                     |                             |                                     |                                                                              |                         |                      |                              | <br>             |       |
| 🗗 Sonuçlar               | ~ | HATA:C-20120912: YÖ | KSİS te Tezli Yüksek Lisans | veya Doktora aktif öğrencilik kaydı | ınız mevcuttur, tekrar kayıt yapılamamakt                                    | tadır !                 |                      |                              |                  |       |
| 🗖 Başvuru Sonuçları      |   |                     |                             |                                     |                                                                              |                         |                      |                              |                  |       |
| 🗆 Online Kayıt İşlemleri |   |                     |                             |                                     | $\bigcirc$                                                                   | ×                       |                      |                              |                  |       |
| ଦ୍ୱି <sup>®</sup> Profil | * |                     |                             |                                     | $(\mathbf{X})$                                                               | _                       |                      |                              |                  |       |
| 🗆 Kimlik Bilgileri       |   |                     |                             |                                     | $\bigcirc$                                                                   |                         |                      |                              |                  |       |
| 🗖 İletişim Bilgileri     |   |                     |                             | HATA:C-20120<br>aktif ö             | )912: YÖKSİS te Tezli Yüksek Lisans<br>Jărencilik kavdınız mevcuttur, tekraj | veya Doktora<br>r kavit |                      |                              |                  |       |
| 🗖 Şifre Değiştir         |   |                     |                             | oka o                               | yapılamamaktadır !                                                           | No y IC                 |                      |                              |                  |       |
|                          |   |                     |                             |                                     | _                                                                            | _                       |                      |                              |                  |       |
|                          |   |                     |                             |                                     | lamam                                                                        | _                       |                      |                              |                  |       |
|                          |   |                     |                             |                                     |                                                                              |                         |                      |                              |                  |       |

**ÖNEMLİ NOT :** Eğer herhangi bir üniversitede Tezli Yüksek Lisans/Doktora programı kaydınız varsa, pasif öğrenci bile olsanız kayıt yapamazsınız. Ancak kayıtlı olduğunuz üniversiteden mevcut kaydınızı sildirdiğiniz zaman kayıt yapabilirsiniz.